## PROCEDURA PER LA STAMPA DEL MODELLO CUD 2012

# DA PARTE DEGLI ASSEGNISTI, DOTTORANDI, SPECIALIZZANDI, TUTORS L. 170

## (per i dottorandi e specializzandi: con inizio collaborazione anteriormente a novembre 2009)

L'Università di Padova, avvalendosi della facoltà prevista per i sostituti d'imposta di fornire il modello CUD in formato elettronico, rende disponibile il modello nel sito di Ateneo.

Per poter stampare il proprio CUD è necessario disporre sia di una password valida per accedere alla propria casella di posta elettronica sul dominio @unipd.it, che di una password valida per l'accesso al sistema SIT (Servizi informatici e telematici di Ateneo).

### ISTRUZIONI:

L' assegnista/dottorando/specializzando/tutor che dispone già della password di accesso al SIT, può leggere direttamente l'istruzione numero 4.

L' assegnista/dottorando/specializzando/tutor che dispone solo della password di posta elettronica sul dominio @unipd.it, può leggere direttamente le istruzioni numero 3 e 4.

Gli altri assegnisti/dottorandi/ specializzandi/tutors debbono:

- 1. controllare sul sito di Ateneo www.unipd.it cliccando sull'etichetta "Rubrica", nella barra orizzontale arancione, quale sia il proprio indirizzo di posta elettronica sul dominio @unipd.it;
- 2. ottenere la password di accesso all'utenza di posta elettronica:

a) l' assegnista/dottorando/specializzando/tutor che **non abbia mai attivato la propria casella di posta elettronica**, deve contattare il Servizio di Help Desk del Centro di Calcolo al numero telefonico 049 8273722 (tale numero è attivo solo per gli scopi di cui alla presente comunicazione). Il Servizio di Help Desk gli fornirà un codice provvisorio di accesso alla procedura di password reset. Con tale codice:

•si collega al sito di Ateneo www.unipd.it e clicca sull'etichetta "Webmail", nella barra orizzontale arancione,

•clicca su "inserimento domande/risposte", inserisce username e password (il codice provvisorio comunicato dal Centro di Calcolo). Dopo avere inserito tutti i dati richiesti, potrà impostare la propria password di posta elettronica (tra una procedura e l'altra, attendere almeno 20 minuti);

- b) l' assegnista/dottorando/specializzando/tutor che abbia dimenticato la password di posta elettronica:
  - •si collega al sito di Ateneo e clicca sull'etichetta "Webmail", nella barra orizzontale arancione,

•clicca su "Problemi con la password" e, con riferimento alla 4^ opzione "Utenza personale con password dimenticata o scaduta: hai già inserito le domande/risposte?" e procede seguendo le istruzioni indicate;

c) l'assegnista/dottorando/specializzando/tutor che voglia ricevere la posta elettronica ad un indirizzo con dominio diverso da @unipd.it, dopo aver provveduto alle operazioni indicate nei punti 2a) e 2b):

•si collega al sito di Ateneo, clicca sull'etichetta "Webmail", nella barra orizzontale arancione,

•accede alla casella di Inbox,

•clicca su forward, in alto a destra, e indica l'indirizzo di posta al quale reinviare le mail ricevute sulla casella di posta elettronica con dominio @unipd.it;

# 3. ottenere la password di accesso al SIT \*:

l' assegnista/dottorando/specializzando/tutor che deve richiedere la password per l'accesso al SIT di Ateneo:

•si collega al sito di Ateneo www.unipd.it e clicca sull'etichetta "SIT", nella barra orizzontale arancione,

•clicca su "richiesta o cambio password", in altro a sinistra. Si apre una pagina dove viene richiesto il "codice utente" (uguale all'indirizzo di posta senza @unipd.it) e il proprio codice fiscale. In breve tempo sarà inviata una e-mail al proprio indirizzo di posta elettronica da consultare entro le ore 24 del giorno della richiesta. Oltre tale scadenza è necessario richiedere nuovamente una password per il SIT,

•la password di accesso al SIT non deve essere comunicata ad altri;

- 4. l'assegnista/dottorando/specializzando/tutor deve **stampare il CUD 2012**:
  - •si collega al sito di Ateneo www.unipd.it e clicca sull'etichetta "SIT", nella barra orizzontale arancione,

•clicca su "Accesso all'area riservata", in alto al centro,

•inserisce il nome utente (uguale all'indirizzo di posta senza @unipd.it) e la password di accesso al SIT (vedi punto 3),

•clicca su "Servizi attivi" e successivamente su "Stampa modello CUD redditi 2011", su "Istruzioni per il contribuente" e stampa i documenti proposti,

• può salvare i file dei documenti in una cartella personale.

Per problemi di password di posta elettronica o di accesso al SIT, contattare il Servizio di Help Desk del Centro di Calcolo al nr. Telefonico 049 8273722 (numero attivo solo per gli scopi di cui alla presente comunicazione); per qualsiasi altra informazione contattare il Servizio Coordinamento Fiscale e IVA ai nr. telefonici 049 8273198-3103.

#### \*La password di accesso al SIT non ha scadenza.